## Zápis na štúdium

## Online zápis na štúdium prebieha v IS MAIS v rozhraní Študent:

https://student.tuke.sk/

v časti Zápis - Online zápis na štúdium.

Študent v každom akademickom roku musí vykonať zápis na štúdium a tiež aj zápis predmetov (podľa pokynov fakulty). Sú to 2 rôzne funkcionality v IS MAIS.

Prijatý uchádzač môže vykonať online zápis na štúdium po splnení podmienok:

- Uhradil zodpovedajúcu sumu za zápis, školné a preukaz študenta podľa formy štúdia jedine <u>bankovým prevodom</u> (nie poštovou poukážkou) do termínu, ktorý je uvedený na tlačive "Informácie k poplatkom za zápisné a vydanie preukazu študenta v akademickom roku ......" (v e\_prihláške je to Dátum splatnosti) a na číslo účtu a variabilný a špecifický symbol, ktoré sú tam uvedené a platba je následne zaevidovaná v IS MAIS (spárovaná).
- 2. Doložil do prihlášky všetky dokumenty, ktoré požaduje fakulta (maturitné vysvedčenie a pod.).
- 3. Bolo mu vytvorené štúdium v MAISe (ak nebol študent, musí nahrať fotografiu v požadovanom formáte v elektronickej prihláške (<u>https://eprihlaska.tuke.sk</u>), kde sa mu zobrazia prihlasovacie údaje do MAISu (login v tvare ab123xy).
- 4. Oboznámi sa s uvedenými predpismi na úseku BOZP, PO a CKM (dokumenty sú uvedené v MAISe v časti Zápis Online zápis na štúdium).

**Informácie o platbách** dostal uchádzač spolu s rozhodnutím o prijatí. Ak ste si podali e\_prihlášku, tak informácie o platbe máte v časti Zoznam prihlášok. Po kliknutí na **STAV** sa zobrazia informácie o prihláške, číslo uchádzača a rozhodnutia o poplatkoch.

| Stav prihlášk                                    | У                                                                                |
|--------------------------------------------------|----------------------------------------------------------------------------------|
| Informácie o podanej                             | prihláške                                                                        |
| Číslo podanej prihlášky                          | 2323R02595                                                                       |
| Číslo uchádzača                                  | U2412067891 2323R02595                                                           |
| Študijný program                                 | Automobilová výroba                                                              |
| Stav prihlášky                                   | 睯 študijným oddelením akceptovaná                                                |
| Papierová prihláška                              | Neprijatá                                                                        |
| Stav prijimacieho konania                        | 🙏 Prijatý bez prijímacích skúšok                                                 |
| Prijatý na študijný program                      | Automobilová výroba                                                              |
| Poplatok                                         | 20,00 € uhradený                                                                 |
| ,                                                |                                                                                  |
| Údaje o priradených                              | termínoch                                                                        |
| Písomné prijímacie skúšky                        |                                                                                  |
| Predmet Odpustená<br>Talontová prilímacio skúšky | Zrušená Cas konania terminu Miesto konania Počet bodov                           |
| Predmet Odpustená                                | Zrušená Čas konania termínu Miesto konania Počet bodov                           |
|                                                  |                                                                                  |
| Upozornenia - Editac                             | ia osobných údajov                                                               |
| V bloku Osobné údaje nemá                        | ite priložený životopis.                                                         |
| Pozhodnutio o prijeti                            | a poprijetí po prockožkolské žtúdium:                                            |
| Prijať, Č.r. 1. dňa 03.04.2023                   |                                                                                  |
|                                                  |                                                                                  |
| Rozhodnutia o popla                              | tkoch                                                                            |
| Dátum rozhodnutia Typ popl                       | atku Dátum splatnosti Čiastka Číslo účtu VS ŠS Uhradené                          |
| 1.4.2023 SjF_zápis                               | mé 31.5.2023 30,70 € SK4181800000007000151492 2323000714 23101 0,00 € 🔀 Detail 📓 |
|                                                  |                                                                                  |

Je možnosť uhrádzať poplatky s využitím technológie Pay by square (naskenovaním systémom vygenerovaného QR kódu).

Alebo po kliknutí na Detail rozhodnutia o poplatkoch, zobrazia sa informácie o platbe.

| Detail rozl                           | hodnutia o                    | poplatku        |              |                    |
|---------------------------------------|-------------------------------|-----------------|--------------|--------------------|
| Typ poplatku                          | SjF_zápisné                   |                 |              |                    |
| Dátum rozhodnutia                     | 1.4.2023                      |                 | Dátum od     | Volonia            |
| Dátum splatnosti                      | 31.5.2023                     |                 | Datum ou     | volania            |
| Čiastka                               | 30,70€                        |                 | Roznodni     | itie odvolania     |
| Evidoval                              |                               |                 | Konecna      | ciastka            |
| Poznámka                              |                               |                 |              |                    |
| Informácie pre p<br>Čislo účtu SK4181 | olatbu<br>1800000007000151492 | Var. symbol     | Špec. symbol | Konšt. symbol      |
| Platby rozhodnu<br>Dátum platby       | <b>itia</b><br>Čiastka Ú      | ičet Názov účtu | Popis platby | VS ŠS Typ poplatku |

V rozhodnutí o poplatku je uvedená čiastka, ktorú má študent zaplatiť do uvedeného Dátumu splatnosti a Číslo účtu, na ktorý má zaplatiť uvedenú sumu. Nezabudnite uviesť **správny VS-variabilný symbol** a **ŠSšpecifický symbol**, bez týchto položiek nebude vaša platba správne zaevidovaná.

Poplatok za zápis a školné je potrebné uhradiť podľa údajov v MAISe <u>len bankovým prevodom</u> (nie poštovou pokážkou). Informácia o tom či vaša platba bola zaevidovaná sa objaví ako uhradená suma v stĺpci Uhradené.

| Rozhodnutia o poplatkoch |                                                 |                                                                      |                                                                                      |                                                                                                    |                                                                                                    |                                                                                                    |                                                                                                    |                                                                                                    |  |  |
|--------------------------|-------------------------------------------------|----------------------------------------------------------------------|--------------------------------------------------------------------------------------|----------------------------------------------------------------------------------------------------|----------------------------------------------------------------------------------------------------|----------------------------------------------------------------------------------------------------|----------------------------------------------------------------------------------------------------|----------------------------------------------------------------------------------------------------|--|--|
| Typ poplatku             | Dátum splatnosti                                | Čiastka                                                              | Číslo účtu                                                                           | VS                                                                                                    | ŠS                                                                                                    | Uhradené                                                                                                    |                                                                                                    |                                                                                                    |  |  |
| SjF_zápisné              | 31.5.2023                                       | 30,70€                                                               | SK418180000007000151492                                                              | 2323000714                                                                                                    | 23101                                                                                                    | 0,00 €                                                                                                    | 🗹 Detail                                                                                                    |                                                                                                    |  |  |
|                          | <b>poplatkoc</b><br>Typ poplatku<br>SjF_zápisné | poplatkoch<br>Typ poplatku Dátum splatnosti<br>SjF_zápisné 31.5.2023 | poplatkoch<br>Typ poplatku Dátum splatnosti Čiastka<br>SjF_zápisné 31.5.2023 30,70 € | poplatkoch           Typ poplatku         Dátum splatnosti         Čiastka         Číslo účtu           SjF_zápisné         31.5.2023         30,70 €         SK418180000007000151492 | poplatkoch           Typ poplatku         Dátum splatnosti         Čiastka         Číslo účtu         VS           SjF_zápisné         31.5.2023         30,70 €         SK418180000007000151492         2323000714 | poplatkoch           Typ poplatku         Dátum splatnosti         Číastka         Číslo účtu         VS         ŠS           SjF_zápisné         31.5.2023         30,70 €         SK418180000007000151492         2323000714         23101 | poplatkoch           Typ poplatku         Dátum splatnosti         Číastka         Číslo účtu         VS         ŠS         Uhradené           SjF_zápisné         31.5.2023         30,70 €         SK418180000007000151492         2323000714         23101         0,00 € | poplatkoch           Typ poplatku         Dátum splatnosti         Čiastka         Číslo účtu         VS         ŠS         Uhradené           SjF_zápisné         31.5.2023         30,70 €         SK418180000007000151492         2323000714         23101         0,00 €         ☑ Detail |  |  |

Pred zápisom na štúdium je potrebné si skontrolovať zápisný hárok predmetov a prípadné nezrovnalosti riešiť so študijným oddelením fakulty.

Zápis predmetov realizuje každá fakulta osobitne podľa vlastných pokynov.

Ak fakulta požaduje aj online zápis predmetov, tento je možný v rozhraní Študent výberom položky Zápis – Zápis predmetov.

Pred zápisom na štúdium je študent povinný oboznámiť sa so všeobecnými požiadavkami ochrany pred požiarmi a oboznámiť sa so všeobecnými požiadavkami bezpečnosti a ochrany zdravia pracujúcich v objektoch a priestoroch TUKE a to klikom na linky na príslušné dokumenty. Po prečítaní dokumentov, študent potvrdí oboznámenie sa s BOZP a PO zaškrtnutím zodpovedajúcich okienok.

Zápis na štúdium na akademický rok je možný v MAISe v časti Zápis - Online zápis na štúdium.

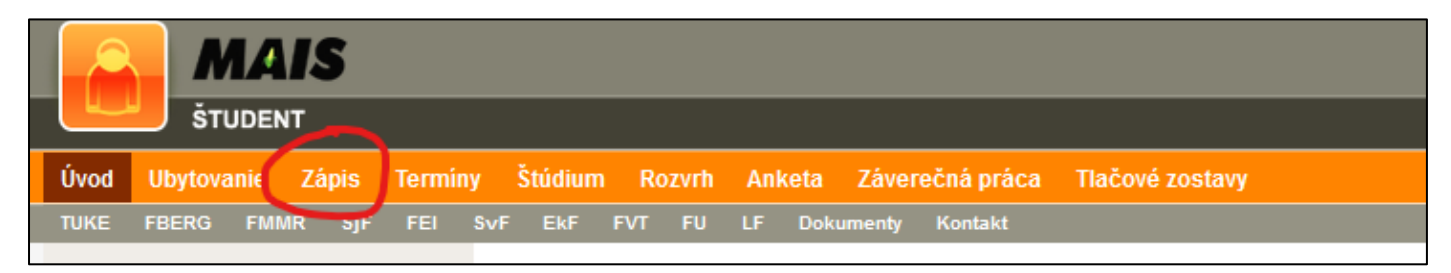

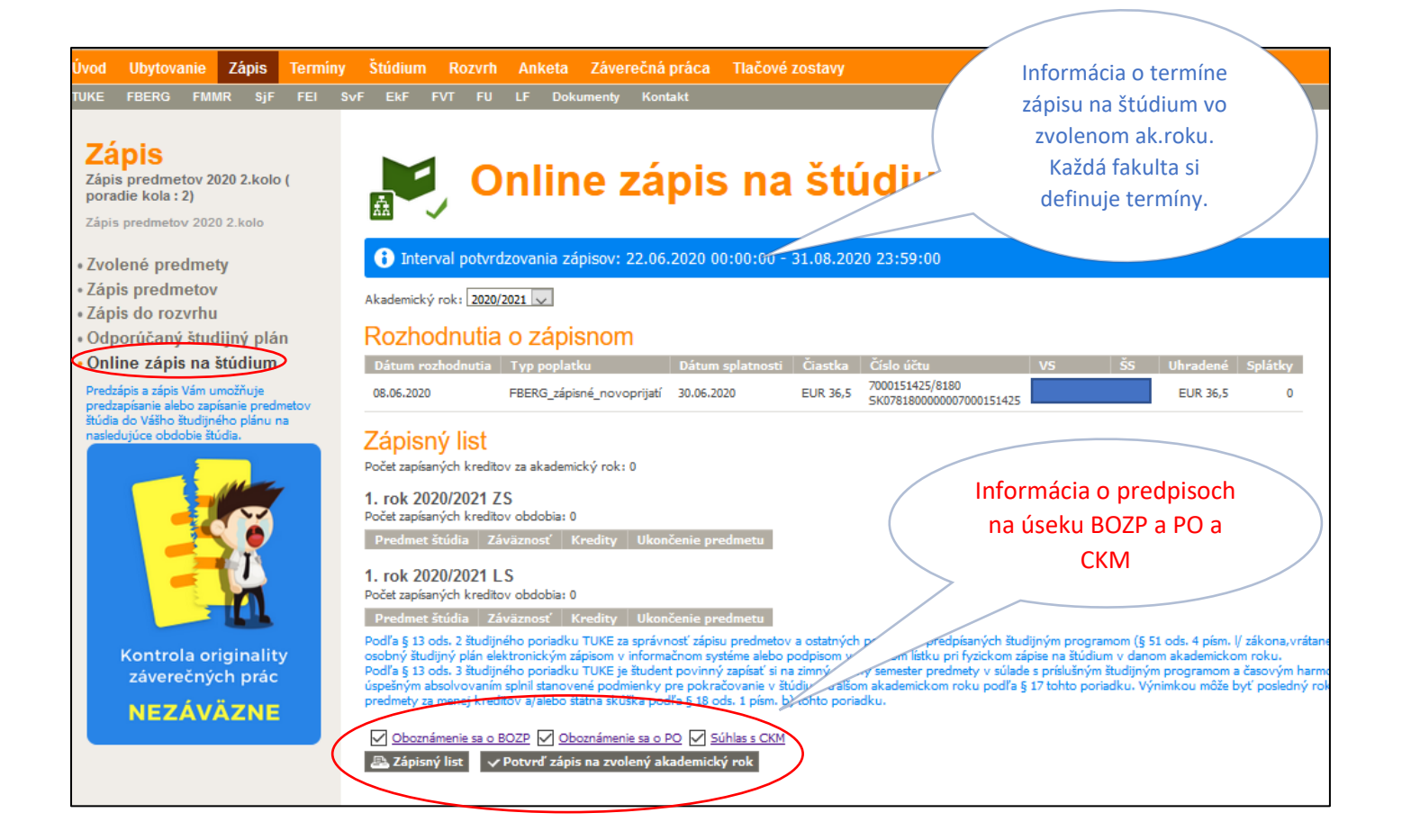

Ak študent spĺňa podmienky uvedené v bode 1.až 4., potom po kliknutí na tlačidlo

Potvrď zápis na zvolený akademický rok

prebehne zápis na štúdium a zobrazí sa mu oznam o úspešnom zápise na štúdium:

| Zápis                                                                                                    | Dolin                                                                                                    | e zá                                                                                    | pis                                                                 | na štú                                                                                                    | idium                                                                                                    |                                                                                            |                                                                            |                                                                                                    |                                                                                                    |
|----------------------------------------------------------------------------------------------------|----------------------------------------------------------------------------------------------------|-----------------------------------------------------------------------------------------|---------------------------------------------------------------------|----------------------------------------------------------------------------------------------------|----------------------------------------------------------------------------------------------------|--------------------------------------------------------------------------------------------|----------------------------------------------------------------------------|----------------------------------------------------------------------------------------------------|----------------------------------------------------------------------------------------------------|
| <ul> <li>Zvolené predmety</li> </ul>                                                                                                    | 盘 🍼 🧹                                                                                                    |                                                                                         | •                                                                   |                                                                                                    |                                                                                                    |                                                                                            |                                                                            |                                                                                                    |                                                                                                    |
| <ul> <li>Zápis predmetov</li> </ul>                                                                                                    |                                                                                                    |                                                                                         |                                                                     |                                                                                                    |                                                                                                    |                                                                                            |                                                                            |                                                                                                    |                                                                                                    |
| • Zápis do rozvrhu                                                                                                    | <ul> <li>Zápis úspešne potvrdený</li> </ul>                                                                                                    | $\rightarrow$                                                                           |                                                                     |                                                                                                    |                                                                                                    |                                                                                            |                                                                            |                                                                                                    |                                                                                                    |
| <ul> <li>Odporúčaný študijný plán</li> </ul>                                                                                                    |                                                                                                    |                                                                                         |                                                                     |                                                                                                    |                                                                                                    |                                                                                            |                                                                            |                                                                                                    |                                                                                                    |
| <ul> <li>Online zápis na štúdium</li> </ul>                                                                                                    | 🚯 Interval potvrdzovania záp                                                                                                    | oisov: 25.08.                                                                           | 2019 08                                                             | :00:00 - 14.09.2019                                                                                                    | 23:59:00                                                                                                    |                                                                                            |                                                                            |                                                                                                    |                                                                                                    |
| Predzápis a zápis Vám umožňuje predzapísanie<br>alebo zapísanie predmetov štúdia do Vášho<br>študijného plánu na nasledujúce obdobie<br>štúdia.                                                                                                    | 3 Zápis Vám už bol zaevidov                                                                                                    | aný: 26.08.:                                                                            | 2019 14:                                                            | 11:40                                                                                                    |                                                                                                    |                                                                                            |                                                                            |                                                                                                    |                                                                                                    |
| MAIS Mobilná aplikácia                                                                                                    | Akademický rok: 2019/2020 🗸                                                                                                    |                                                                                         |                                                                     |                                                                                                    |                                                                                                    |                                                                                            |                                                                            |                                                                                                    |                                                                                                    |
| Určená pre študentov                                                                                                    | Rozhodnutia o zápis                                                                                                    | snom                                                                                    |                                                                     |                                                                                                    |                                                                                                    |                                                                                            |                                                                            |                                                                                                    |                                                                                                    |
|                                                                                                    | Dátum rozhodnutia Typ poplatku                                                                                                    |                                                                                         | Dátun                                                               | 1 splatnosti Čiastka                                                                                                    | Číslo účtu                                                                                                    | VS                                                                                         | šs                                                                         | Uhradené                                                                                           | Splátky                                                                                                    |
|                                                                                                    | 03.07.2019 FEI_zápisné pr                                                                                                    | e novoprijatýci                                                                         | n 15.07.                                                            | 2019 EUR 29,5                                                                                                    | 7000151433/8180<br>SK828180000007000151433                                                                                                    |                                                                                            | 1                                                                          | EUR 29,5                                                                                           | 0                                                                                                    |
| Name     Name     Name       Name     Name     Name       Name     Name     Name       Name     Name     Name       Name     Name     Name       Name     Name     Name       Name     Name     Name       Name     Name     Name       Name     Name     Name       Name     Name     Name       Name     Name     Name | Zápisný list<br>Počet zapísaných kreditov za akademick<br>1. rok 2019/2020 ZS<br>Počet zapísaných kreditov obdobia: 30                                                                                                    | ¢ rok: 60                                                                               |                                                                     |                                                                                                    |                                                                                                    |                                                                                            |                                                                            |                                                                                                    |                                                                                                    |
|                                                                                                    | Predmet štúdia                                                                                                    | Záväznos                                                                                | t' Kredi                                                            | ty Ukončenie predmet                                                                                                    | tu                                                                                                    |                                                                                            |                                                                            |                                                                                                    |                                                                                                    |
| Google Play                                                                                                    | Aktuálne trendy v informatike 1                                                                                                    | Р                                                                                       | 6                                                                   | Klasifikovaný zápoče                                                                                                    | t                                                                                                    |                                                                                            |                                                                            |                                                                                                    |                                                                                                    |
|                                                                                                    | Sémantika programovacích jazyko                                                                                                    | ov P                                                                                    | 6                                                                   | Zápočet a skúška                                                                                                    |                                                                                                    |                                                                                            |                                                                            |                                                                                                    |                                                                                                    |
|                                                                                                    | Timový projekt                                                                                                    | Р                                                                                       | 6                                                                   | Klasifikovaný zápoče                                                                                                    | t                                                                                                    |                                                                                            |                                                                            |                                                                                                    |                                                                                                    |
|                                                                                                    | Distribuované systémy                                                                                                    | PV                                                                                      | 6                                                                   | Zápočet a skúška                                                                                                    |                                                                                                    |                                                                                            |                                                                            |                                                                                                    |                                                                                                    |
|                                                                                                    | Evolúcia softvérových systémov                                                                                                    | PV                                                                                      | 6                                                                   | Zápočet a skúška                                                                                                    |                                                                                                    |                                                                                            |                                                                            |                                                                                                    |                                                                                                    |
|                                                                                                    | 1. rok 2019/2020 LS<br>Počet zapísaných kreditov obdobia: 30                                                                                                    |                                                                                         |                                                                     |                                                                                                    |                                                                                                    |                                                                                            |                                                                            |                                                                                                    |                                                                                                    |
|                                                                                                    | Predmet štúdia                                                                                                    | Záväznosť                                                                               | Kredity                                                             | Ukončenie predmetu                                                                                                    |                                                                                                    |                                                                                            |                                                                            |                                                                                                    |                                                                                                    |
|                                                                                                    | Aktuálne trendy v informatike 2                                                                                                    | Р                                                                                       | 6                                                                   | Klasifikovaný zápočet                                                                                                    |                                                                                                    |                                                                                            |                                                                            |                                                                                                    |                                                                                                    |
|                                                                                                    | Diplomový projekt 1                                                                                                    | Р                                                                                       | 6                                                                   | Klasifikovaný zápočet                                                                                                    |                                                                                                    |                                                                                            |                                                                            |                                                                                                    |                                                                                                    |
|                                                                                                    | Paralelné počítačové systémy                                                                                                    | Р                                                                                       | 6                                                                   | Zápočet a skúška                                                                                                    |                                                                                                    |                                                                                            |                                                                            |                                                                                                    |                                                                                                    |
|                                                                                                    | Metaprogramovanie                                                                                                    | PV                                                                                      | 6                                                                   | Zápočet a skúška                                                                                                    |                                                                                                    |                                                                                            |                                                                            |                                                                                                    |                                                                                                    |
|                                                                                                    | Vývoj aplikácii pre Internet vecí                                                                                                    | PV                                                                                      | 6                                                                   | Zápočet a skúška                                                                                                    |                                                                                                    |                                                                                            |                                                                            |                                                                                                    |                                                                                                    |
|                                                                                                    | Podľa § 13 ods. 2 študijného poriadku<br>skúšok) je zodpovedný študent, ktorý p<br>štúdium v danom akademickom roku.<br>Podľa § 13 ods. 3 študijného poriadku<br>štúdia na prislušný akademický rok tak, a<br>Výnimkou môže byť posledný rok štúdi<br>poriadku.                                                                                                    | TUKE za správn<br>potvrdzuje svoj<br>TUKE je štude<br>aby ich úspešný<br>a daného študj | nosť zápisu<br>osobný šti<br>nt povinný<br>im absolvo<br>iného prog | predmetov a ostatných j<br>udijný plán elektronickým<br>zapísať si na zimný a letn<br>vaním splnil stanovené po<br>iramu,ak mu zostali neabs | oovinností predpísaných štud<br>zápisom v informačnom syste<br>ý semester predmety v súlac<br>dmienky pre pokračovanie v<br>olvované predmety za mene | ijným programo<br>ime alebo podp<br>le s príslušným<br>štúdiu v ďalšon<br>j kreditov a/ale | om (§ 51 od<br>oisom v zápi:<br>študijným p<br>n akademick<br>bo štátna sł | ds. 4 písm. V zák<br>snom lístku pri fy<br>rogramom a časi<br>kom roku podľa j<br>kúška podľa § 18 | ona,vrátane štátnych<br>rzickom zápise na<br>ovým harmonogramom<br>§ 17 tohto poriadku.<br>8 ods. 1 písm. b) tohto |
|                                                                                                    | Oboznámenie sa o BOZP      Obozná     Soboznámenie sa o BOZP     Soboznámenie sa o BOZP     Soboz | námenie sa o P                                                                          | 0                                                                   |                                                                                                    |                                                                                                    |                                                                                            |                                                                            |                                                                                                    |                                                                                                    |

V prípade, že platba nie je zaevidovaná v MAISe, nebrebehne zápis:

| Zámia                                                                                                    |                                                                                                    |                                                                                             |                                                                  |                                                                                                    |                                                                                                    |                                                                                           |                                                                      |                                                                                           |                                                                                                    |
|----------------------------------------------------------------------------------------------------|----------------------------------------------------------------------------------------------------|---------------------------------------------------------------------------------------------|------------------------------------------------------------------|----------------------------------------------------------------------------------------------------|----------------------------------------------------------------------------------------------------|-------------------------------------------------------------------------------------------|----------------------------------------------------------------------|-------------------------------------------------------------------------------------------|----------------------------------------------------------------------------------------------------|
| Zapis                                                                                                    |                                                                                                    | 0 76                                                                                        | nic                                                              | na čtú                                                                                                    | idium                                                                                                    |                                                                                           |                                                                      |                                                                                           |                                                                                                    |
| - Zvoloné prodmoty                                                                                                    |                                                                                                    | e Za                                                                                        | hia                                                              | πα σιυ                                                                                                    | lululli                                                                                                    |                                                                                           |                                                                      |                                                                                           |                                                                                                    |
| Zvolene predmety                                                                                                    |                                                                                                    |                                                                                             |                                                                  |                                                                                                    |                                                                                                    |                                                                                           |                                                                      |                                                                                           |                                                                                                    |
| Zapis predmetov     Zápis do predmetov                                                                                               |                                                                                                    | 25.00                                                                                       | 2010.00                                                          | 00.00 44.00 2010                                                                                                    | 22.50.00                                                                                                    |                                                                                           |                                                                      |                                                                                           |                                                                                                    |
| Zapis do rozvrnu                                                                                                    | Interval potvrdzovania za                                                                                                    | pisov: 25.08.                                                                               | 2019-08:                                                         | :00:00 - 14.09.2019                                                                                                    | 23:59:00                                                                                                    |                                                                                           |                                                                      |                                                                                           |                                                                                                    |
| Odporučaný studijný plan                                                                                                    |                                                                                                    | 1                                                                                           |                                                                  |                                                                                                    |                                                                                                    |                                                                                           |                                                                      |                                                                                           |                                                                                                    |
| Online zapis na studium                                                                                                    | Nemate uhradenú celú su                                                                                                    | mu zápisnéh                                                                                 | D                                                                |                                                                                                    |                                                                                                    |                                                                                           |                                                                      |                                                                                           |                                                                                                    |
| Predzāpis a zápis Vām umožňuje predzapisanie<br>alebo zapísanie predmetov štúdia do Vášho<br>študijného plánu na nasledujúce obdobie | Akademický rok: 2019/2020 🗸                                                                                                    |                                                                                             |                                                                  |                                                                                                    |                                                                                                    |                                                                                           |                                                                      |                                                                                           |                                                                                                    |
| štúdia.                                                                                                    | Rozhodnutia o zápi                                                                                                    | snom                                                                                        |                                                                  |                                                                                                    |                                                                                                    |                                                                                           |                                                                      |                                                                                           |                                                                                                    |
|                                                                                                    | Dátum rozhodnutia Typ poplatku                                                                                                    |                                                                                             | Dátun                                                            | i splatnosti – Čiastka                                                                                                    | Číslo účtu                                                                                                    | V5                                                                                        | ŠS                                                                   | Uhradené                                                                                  | Splátky                                                                                                    |
|                                                                                                    | 03.07.2019 FEI_zápisné p                                                                                                    | re novoprijatých                                                                            | 15.07.                                                           | 2019 EUR 29,5                                                                                                    | 7000151433/8180<br>SK828180000007000151433                                                                                                    |                                                                                           | 26101                                                                | EUR 0                                                                                     | 0                                                                                                    |
|                                                                                                    | Zápisný list<br>Počet zapisaných kreditov za akademie<br>1. rok 2019/2020 ZS<br>Počet zapisaných kreditov obdobia: 30                                                                                                    | ký rok: 60                                                                                  |                                                                  |                                                                                                    |                                                                                                    |                                                                                           |                                                                      |                                                                                           |                                                                                                    |
|                                                                                                    | Predmet štúdia                                                                                                    | Záväznos                                                                                    | ť Kredi                                                          | ty Ukončenie predmet                                                                                                    | tu                                                                                                    |                                                                                           |                                                                      |                                                                                           |                                                                                                    |
| Kontrola originality                                                                                                    | Aktuálne trendy v informatike 1                                                                                                    | Р                                                                                           | 6                                                                | Klasifikovaný zápočel                                                                                                    | t                                                                                                    |                                                                                           |                                                                      |                                                                                           |                                                                                                    |
| zaverecnych prac                                                                                                    | Sémantika programovacích jazyk                                                                                                    | ov P                                                                                        | 6                                                                | Zápočet a skúška                                                                                                    |                                                                                                    |                                                                                           |                                                                      |                                                                                           |                                                                                                    |
| NEZÁVÄZNE                                                                                                    | Tímový projekt                                                                                                    | Р                                                                                           | 6                                                                | Klasifikovaný zápočet                                                                                                    | t                                                                                                    |                                                                                           |                                                                      |                                                                                           |                                                                                                    |
|                                                                                                    | Distribuované systémy                                                                                                    | PV                                                                                          | 6                                                                | Zápočet a skúška                                                                                                    |                                                                                                    |                                                                                           |                                                                      |                                                                                           |                                                                                                    |
|                                                                                                    | Evolúcia softvérových systémov                                                                                                    | PV                                                                                          | 6                                                                | Zápočet a skúška                                                                                                    |                                                                                                    |                                                                                           |                                                                      |                                                                                           |                                                                                                    |
|                                                                                                    | 1. rok 2019/2020 LS<br>Počet zapísaných kreditov obdobia: 30                                                                                                    |                                                                                             |                                                                  |                                                                                                    |                                                                                                    |                                                                                           |                                                                      |                                                                                           |                                                                                                    |
|                                                                                                    | Predmet štúdia                                                                                                    | Záväznosť                                                                                   | Kredity                                                          | Ukončenie predmetu                                                                                                    |                                                                                                    |                                                                                           |                                                                      |                                                                                           |                                                                                                    |
|                                                                                                    | Diplomový projekt 1                                                                                                    | P                                                                                           | 6                                                                | Klasifikovaný zápočet                                                                                                    |                                                                                                    |                                                                                           |                                                                      |                                                                                           |                                                                                                    |
|                                                                                                    | Paralelné počítačové svstémy                                                                                                    | P                                                                                           | 6                                                                | Zánočet a skúška                                                                                                    |                                                                                                    |                                                                                           |                                                                      |                                                                                           |                                                                                                    |
|                                                                                                    | Vývoj aplikácij pre Internet vecí                                                                                                    | PV                                                                                          | 6                                                                | Zápočet a skúška                                                                                                    |                                                                                                    |                                                                                           |                                                                      |                                                                                           |                                                                                                    |
|                                                                                                    | Metaprogramovanie                                                                                                    | PV                                                                                          | 6                                                                | Zápočet a skúška                                                                                                    |                                                                                                    |                                                                                           |                                                                      |                                                                                           |                                                                                                    |
|                                                                                                    | Podľa § 13 ods. 2 študjného poriadku<br>skúšok) je zodpovedný študent, ktorý<br>štúdium v danom akademickom roku.<br>Podľa § 13 ods. 3 študjného poriadku<br>štúdia na príslušný akademický rok tak<br>Výnimkou môže byť posledný rok štúc<br>poriadku. | TUKE za správn<br>potvrdzuje svoj<br>TUKE je študer<br>aby ich úspešný<br>lia daného študij | osť zápisu<br>osobný štu<br>nt povinný<br>m absolvo<br>ného prog | predmetov a ostatných j<br>díjný plán elektronickým<br>zapísať si na zimný a letn<br>vaním splnil stanovené po<br>ramu,ak mu zostali neabs | povinností predpísaných študij<br>zápisom v informačnom systér<br>ý semester predmety v súlade<br>dmienky pre pokračovanie v<br>olvované predmety za menej | ným programov<br>ne alebo podpi<br>e s príslušným ši<br>túdiu v ďalšom<br>kreditov a/aleb | m (§ 51 od<br>som v zápis<br>tudijným pr<br>akademick<br>o štátna sk | s. 4 písm. l/ zá<br>nom lístku pri i<br>rogramom a ča<br>om roku podľa<br>úlška podľa § 1 | kona, vrátane štátnych<br>fyzickom zápise na<br>sovým harmonogramom<br>§ 17 tohto poriadku.<br>18 ods. 1 písm. b) tohto |
|                                                                                                    | Oboznámenie sa o BOZP Obo                                                                                                    | známenie sa o P                                                                             | <u>o</u>                                                         |                                                                                                    |                                                                                                    |                                                                                           |                                                                      |                                                                                           |                                                                                                    |

Po vykonaní elektronického zápisu na štúdium, študent si môže vytlačiť z MAISu tlačivo "Potvrdenie o návšteve školy" v časti Tlačové zostavy:

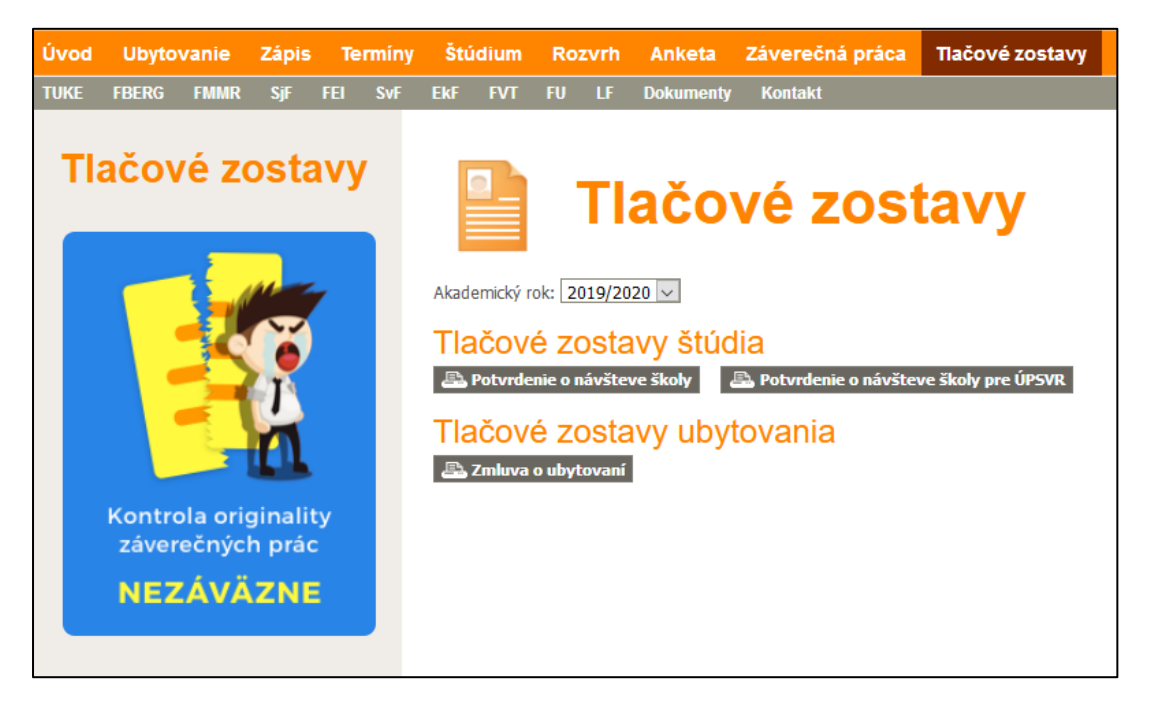